## ISTRUZIONI PRIMO ACCESSO GSUITE FOR EDUCATION PER GLI ALUNNI

Disponendo delle credenziali di accesso (<u>nome.cognome@ic2massaia.edu.it</u>, password:.....), è sufficiente attenersi ai seguenti passaggi per completare la procedura di attivazione.

1. Accedere preferibilmente con Google Chrome (o in alternativa Firefox) alla pagina web: https://gsuite.google.com oppure <a href="https://accounts.google.com">https://accounts.google.com</a>

2. Si apre la pagina di login che richiede di inserire come username l'indirizzo email nel formato **nome.cognome@ic2massaia.edu.it** e dopo la pressione del pulsante Avanti la password temporanea fornita dall'amministratore di G-Suite (da modificare al primo accesso).

|                                           | G                                                                                                    | ogle  |         |         |                      |
|-------------------------------------------|----------------------------------------------------------------------------------------------------|-------|---------|---------|----------------------|
| () n                                      | Accedi                                                                                                    |       |         |         |                      |
| - Inserisci                               | Utilizza il tuo Account Google<br>Indirizzo email o numero di telefono<br>nome.cognome@ic2massaia.edu.it         |       |         |         |                      |
|                                           |                                                                                                    |       |         |         |                      |
| Password                                  | Non ricordi l'indirizzo email?                                                                                   |       |         |         |                      |
|                                           | Non si tratta del tuo computer? Utilizza la modalità ospite<br>per accedere privatamente. Ulteriori informazioni |       |         |         |                      |
|                                           | Crea un account                                                                                                  |       | Avanti  |         |                      |
| Italiano 💌                                |                                                                                                    |       |         |         |                      |
| 8. Google aprirà                          |                                                                                                    |       |         |         | la pagina<br>formirà |
| ina serie di<br>nformazioni               | Italiano 👻                                                                                                    | Guida | Privacy | Termini | Tornira              |
| sull'account appen<br>Lette le informazio | na attivato.<br>ni, cliccare il tasto "Accetta".                                                                 |       |         |         |                      |

## Benvenuto nel tuo nuovo account

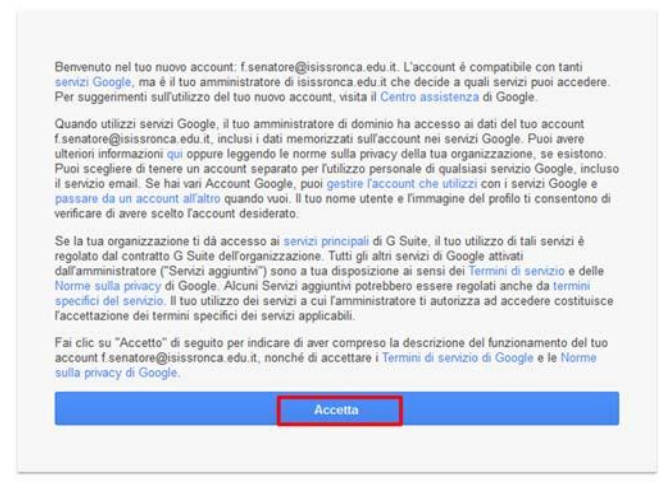

4. Nella schermata successiva, Google ti chiederà come contattarti in caso di **password** dimenticata, perdita dell'accesso all'account o attività insolita. Ti consigliamo di cliccare sul tasto "Modifica" e inserire un numero telefonico o una email personali per il recupero delle credenziali. Altrimenti, cliccare sul tasto "Fine" per accedere al nuovo account.